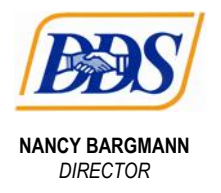

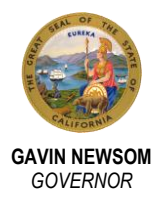

# Quality Incentive Program (QIP) Prevention & Wellness Screening Form CY 2023 User Guide

Office of Quality Assurance January 2024

**Background:** This user guide provides instructions on how to submit preventative health screening data for residents living in ARFPSHN, EBSH, FHA, and RCFE homes. DDS Office of Quality Assurance will send an email with a unique URL link to the identified contact person (e.g., facilitator or home administrator) for each vendor home. The URL link is unique and specific to each home and should not be used for any other vendor home.

#### Before Starting Data Entry:

- 1. Gather information for each of the following preventive screenings for each resident who has lived in the home for at least six months in calendar year 2023:
  - physical exam

• mammogram

dental exam

• pap test

- colorectal exam
- 2. Gather information about whether any of the screenings were <u>medically</u> <u>contraindicated</u> or <u>declined</u> by the resident, resident's family member, or resident's legal guardian or conservator.

## Entering Data on Form:

- 1. One entry must be submitted for each vendor home.
- 2. The form includes a Resident Table for submitting data on each resident living in the vendor home for at least six months during calendar year 2023.
- 3. Data submission is required for each resident residing in home for at least six months even if their screening information is missing or resident is deceased.
- 4. Please note that screening form times out after 15 minutes of inactivity. Any entered data will not be saved and must be re-entered.
- 5. <u>Changes cannot be made to a submitted screening form.</u> If you need to edit or add information to a submitted form, a new form for the vendor home must be completed.

**Contact Us:** If you need help filling out this form or have questions regarding the QIP or incentive payments, please email <u>QIPQuestions@dds.ca.gov</u> with subject line "QIP-Prevention and Wellness CY 2023 Form." More information on the Prevention & Wellness Quality Measure and Quality Incentive Program (QIP) is available <u>here</u>.

#### Step 1: Accessing Prevention & Wellness Screening Form

- 1) Open email and click on the unique link..
- Use the username and password in the User Guide included as a link in the invitation email sent to eligible providers to log into form. Please contact DDS at <u>QIPQuestions@dds.ca.gov if you are unable to locate the username and password</u>.
- 3) Check that Vendor Name and Vendor Type is correct.

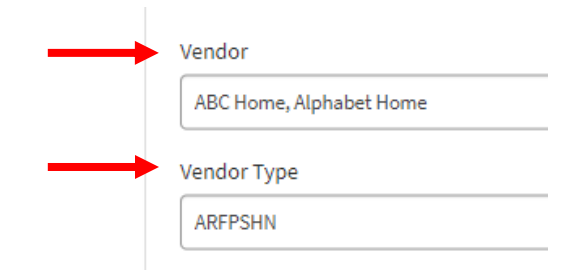

## **Step 2: Entering Resident Information**

1) In the Resident Table, click <u>Add</u> to enter data for the first resident.

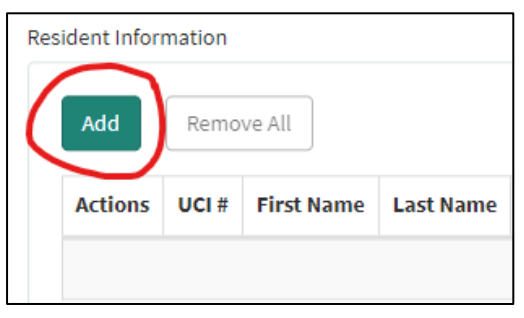

- 2) Enter information for each **resident**, including:
  - UCI
  - First Name
  - Last Name
  - Gender
  - Date of Birth
  - Admission Date
  - Deceased Date (if applicable)

Enter information for each resident who has resided for at least 6 months at your home, even if required screenings have not been done or if resident is deceased.

| * UCI #                                               |
|-------------------------------------------------------|
| Enter the resident's 7-digit Unique Client Identifier |
| * First Name                                          |
| Enter First Name of Resident                          |
| *Last Name                                            |
| Enter Last Name of Resident                           |
| *Gender                                               |
| None                                                  |
| * Date of Birth                                       |
| MM-DD-YYYY                                            |
| *Admission Date                                       |
| MM-DD-YYYY                                            |
| Deceased Date (if applicable)                         |
| MM-DD-YYYY                                            |

3) Based on the resident's age and gender, specific screening tests will then become visible for data entry.

For each screening test, there are three options:

- Most Recent Screening Date
- Exception Selection
- No Screening Data to Report

Once an option has been selected, other options are no longer visible. Reporting for this screening test is considered complete.

| * PHYSICAL EXAM - Most Recent Screening Through 12/31/2023 🔞 | Et on |
|--------------------------------------------------------------|-------|
| MM-DD-YYYY                                                   | nole  |
| * PHYSICAL EXAM - Exception                                  |       |
| None                                                         |       |
| PHYSICAL EXAM - No Physical Exam screening data to report    |       |

 If you encounter any problems while entering data for a resident, please select the <u>Cancel</u> button. Restart data entry for the resident by selecting a new <u>Add</u> <u>Row</u>.

| Add Row                                               | ×       |    |               |        |            |           |
|-------------------------------------------------------|---------|----|---------------|--------|------------|-----------|
| * UCI #                                               |         |    |               |        |            |           |
| Enter the resident's 7-digit Unique Client Identifier |         |    |               |        |            |           |
| * First Name                                          |         |    |               |        |            |           |
| Enter First Name of Resident                          |         |    |               |        |            |           |
| * Last Name                                           |         |    |               |        |            |           |
| Enter Last Name of Resident                           |         | Re | sident Inform | mation |            |           |
| * Gender                                              |         |    | $\frown$      |        |            |           |
| None                                                  | •       |    | Add           | Remo   | ve All     |           |
| * Date of Birth                                       |         |    |               |        |            |           |
| MM-DD-YYYY                                            | 1       |    | Actions       | UCI #  | First Name | Last Name |
| * Admission Date                                      |         |    |               |        |            |           |
| MM-DD-YYYY                                            | =       |    |               |        |            |           |
| Deceased Date (if applicable)                         |         | С  |               |        |            |           |
| MM-DD-YYYY                                            |         |    |               |        |            |           |
|                                                       |         |    |               |        |            |           |
|                                                       | cel Add |    |               |        |            |           |
|                                                       |         | Ir |               |        |            |           |

## **Step 3A: Resident Received Screening Test**

1) Enter date of most recent screening through 12/31/2023. If an alternative screening method was completed, enter the date completed here.

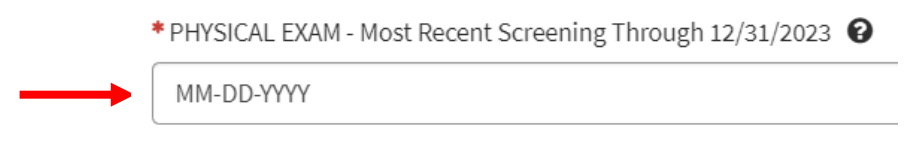

2) Move on to the next screening test to submit information.

#### Step 3B: Resident Has an Exception for Screening Test

 In limited circumstances, an individual may have an exception to preventative health screenings. Exceptions include <u>medically contraindicated</u> and <u>declined</u> by individual, family member, or conservator/legal guardian.

Click the dropdown menu for *Exception*.

PHYSICAL EXAM - Exception
-- None --

- 2) Select the applicable exception.
- 3) Move on to the next screening test to submit information.

## Step 3C: Resident Has No Screening Data To Report

1) If there is no preventative health screening data to report, then mark the checkbox for *No Screening Data to Report.* 

PHYSICAL EXAM - No Physical Exam screening data to report

## Step 4: Submitting Data and Editing Data for Resident

- 1) After entering all data for this resident, click Add at bottom of screen.
- After adding resident data to Resident Table, you may need to edit the data. To edit data, select the <u>Pencil Mark</u> under the <u>Actions</u> column.
- 3) Return to <u>Step 2</u> (above) to add data for the next resident.

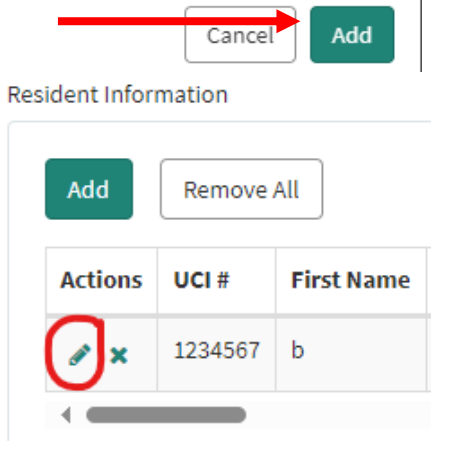

## Step 5: Submitting Form

- 1) When information on screening tests for all residents have been entered, the form is now considered complete.
- 2) Read the certification statement and use the checkboxes to certify your form.

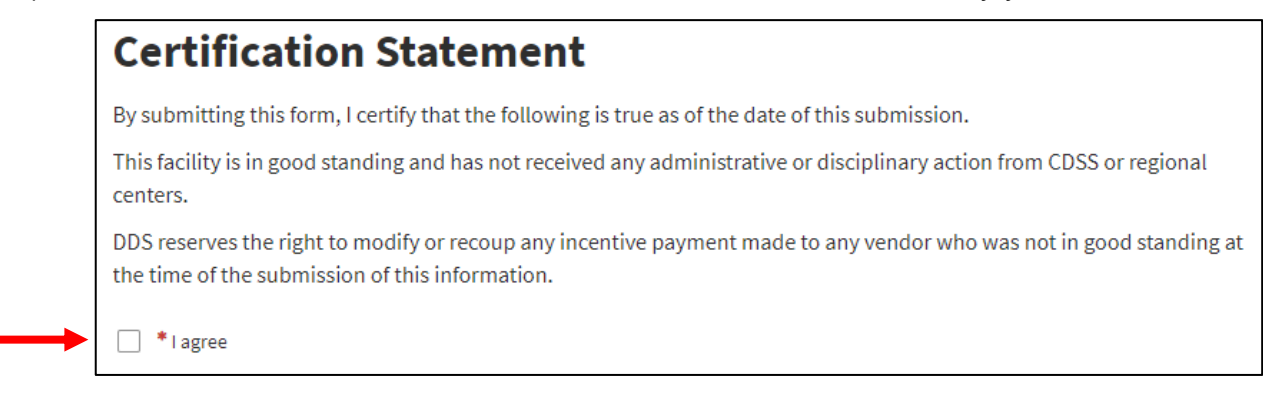

3) Finally, click the *Submit* button at the top right of page.

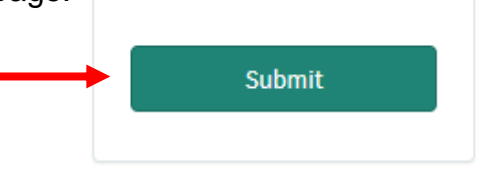

Example

4) Upon submission, you see a confirmation message. Please make note of the case confirmation number.

Prevention and Wellness Screening Form CY 2023 CS0010463 Confirmation

Thank you for participating in the QIP Prevention and Wellness data collection for CY 2023. Please make note of your submission number CS0010463. You will also receive an email receipt with the submission number.